(1)「ファイル」のプルダウンメニューから「詳細指定印刷」を選択する。

| 🗯 Digital Ph             | oto Professional 4         | ファイル                       | 編集                  | 表示                      | サムネイル                 | プレヒ      |
|--------------------------|----------------------------|----------------------------|---------------------|-------------------------|-----------------------|----------|
| 00                       | Digita                     | ウインド                       | ウを閉                 | じる                      | ЖW                    | intosh H |
| セレクト編<br>フォルダ            | 集 クイ:                      | 保存<br>別名で保<br>変換して<br>一括保存 | 存…<br>保存…           |                         | 第S<br>ひ第S<br>第D<br>第B |          |
|                          |                            | プリント                       |                     |                         | жP                    |          |
| ▶ 📷                      | en 6 200                   | 詳細指定                       | 印刷                  | -                       | Σ≋P                   |          |
| ▶ 🛅                      |                            | プラジィ                       | ン印刷                 | B.                      |                       |          |
| ▼ (m)<br>► ()<br>()      |                            | コレクシ<br>コレクシ<br>コレクシ       | ョンに<br>ョンか<br>ョンの   | 追加<br>らはずす<br>クリア       | 第G<br>小 公第G           |          |
| ≻ <b>1</b><br>≻ <b>1</b> | 1233ColorNavigator Element | コレクシ<br>コレクシ               | ョンの<br>ョンの          | 指定<br>削 <mark>除</mark>  | *                     |          |
| ► T                      |                            | <b>ブックマ</b><br>ブックマ        | - <b>ク</b> に<br>-クか | <mark>追加</mark><br>らはずす | T                     |          |
| . 1                      |                            | ゴミ箱に                       | 入れる                 |                         | жø                    |          |
| f                        |                            |                            |                     |                         |                       |          |

## (2) 印刷設定画面でプリンタの「プロパティ」ボタンをクリックする。

| Navigator Elements sample chart 2 (s          |                     |
|-----------------------------------------------|---------------------|
|                                               | ブリンタ: プロパティ         |
|                                               | 用紙:                 |
|                                               | A4                  |
| ~ A                                           | 用紙方向:               |
|                                               | ○ 縦                 |
| A A A A A A A A A A A A A A A A A A A         | • 横                 |
| 127 41 285 191 127 4J                         | 用紙サイズ:              |
|                                               | 297.0 mm × 209.9 mm |
|                                               | 印刷用プロファイル           |
|                                               |                     |
|                                               | CMYKプロファイル          |
| ColorNevigator Elements sample chart 2 (sRGB) |                     |
|                                               |                     |
|                                               |                     |
|                                               | CMS設定               |
|                                               | 適用 キャンセル プリント       |

(3) 対象プリンタを正しく選択し、必要に応じて用紙サイズや方向を設定して「OK」ボタンをクリックする。

|         | ページ設定         |
|---------|---------------|
| 設定:     | ページ属性 🛟       |
| 対象プリンタ: | EPSON PX-5V ÷ |
| •       | EPSON PX-5V   |
| 用紙サイズ:  | A4 ÷          |
|         | 210 x 297 mm  |
| 方向:     | ↑ <u>+</u> ↑  |
| 拡大縮小:   | 100 %         |
|         |               |
| ?       | キャンセル OK      |

## (4) 印刷設定画面に戻るので「CMS 設定…」ボタンをクリックする。

(5)「印刷用プロファイル」に使用する用紙のプロファイル(例:PX-5V Photo Paper(G))、「マッチング方 法」は「相対的な色域を維持」を設定し「OK」ボタンをクリックする。

| カラー                  | マッチング設定                                           |
|----------------------|---------------------------------------------------|
| 印刷用プロファイル・           | フッチング方法・                                          |
| PX-5V Photo Paper(G) | <ul> <li>⇒ </li> <li>() 知覚的</li> </ul>            |
| CMYKシミュレーション用プロファイル: | <ul> <li>・ 相対的な色域を維持</li> <li>マッチング方法:</li> </ul> |
| なし                   | ◆ _ 知覚的                                           |
|                      | <ul> <li>         ・         ・         ・</li></ul> |
|                      | キャンセル OK                                          |

## (7) 印刷設定画面に戻るので「プリント」ボタンをクリックする。

| ColorNavigator Elements sample chart 2 (sRGB).jpg                                                                                                    |                                                                                                    |  |
|----------------------------------------------------------------------------------------------------|----------------------------------------------------------------------------------------------------|--|
|                                                                                                    | ブリンタ 画像 文字 設定<br>ブリンタ: プロパティ                                                                                              |  |
| Image: state state stat | 用紙:<br>A4<br>用紙方向:<br>● 縦<br>● 横<br>用紙サイズ:<br>297.0 mm × 210.0 mm<br>印刷用プロファイル<br>PX-5V Photo Paper(C)<br>CMYKプロファイル<br>- |  |
|                                                                                                    | 適用 キャンセル プリント                                                                                                    |  |

(7)「プリント」画面で「プリンタ」を正しく選択し「詳細を表示」ボタンをクリックする。

| プリント              |            |
|-------------------|------------|
| プリンタ: EPSON PX-5V | \$         |
| 部数: 1             |            |
| ページ: すべて 📫        |            |
| ? PDF ▼ 詳細を表示     | キャンセル プリント |

(8)「印刷設定」タブを選択し「用紙種類」に使用する用紙(例:EPSON写真用紙)を選択、「カラー調整」 がグレーで「オフ (色補正なし)」になっていることを確認して「プリント」ボタンをクリックする。

これですべての手順は終了です。では、いいマッチングライフをお過ごしください!